## 線上社團選填說明圖

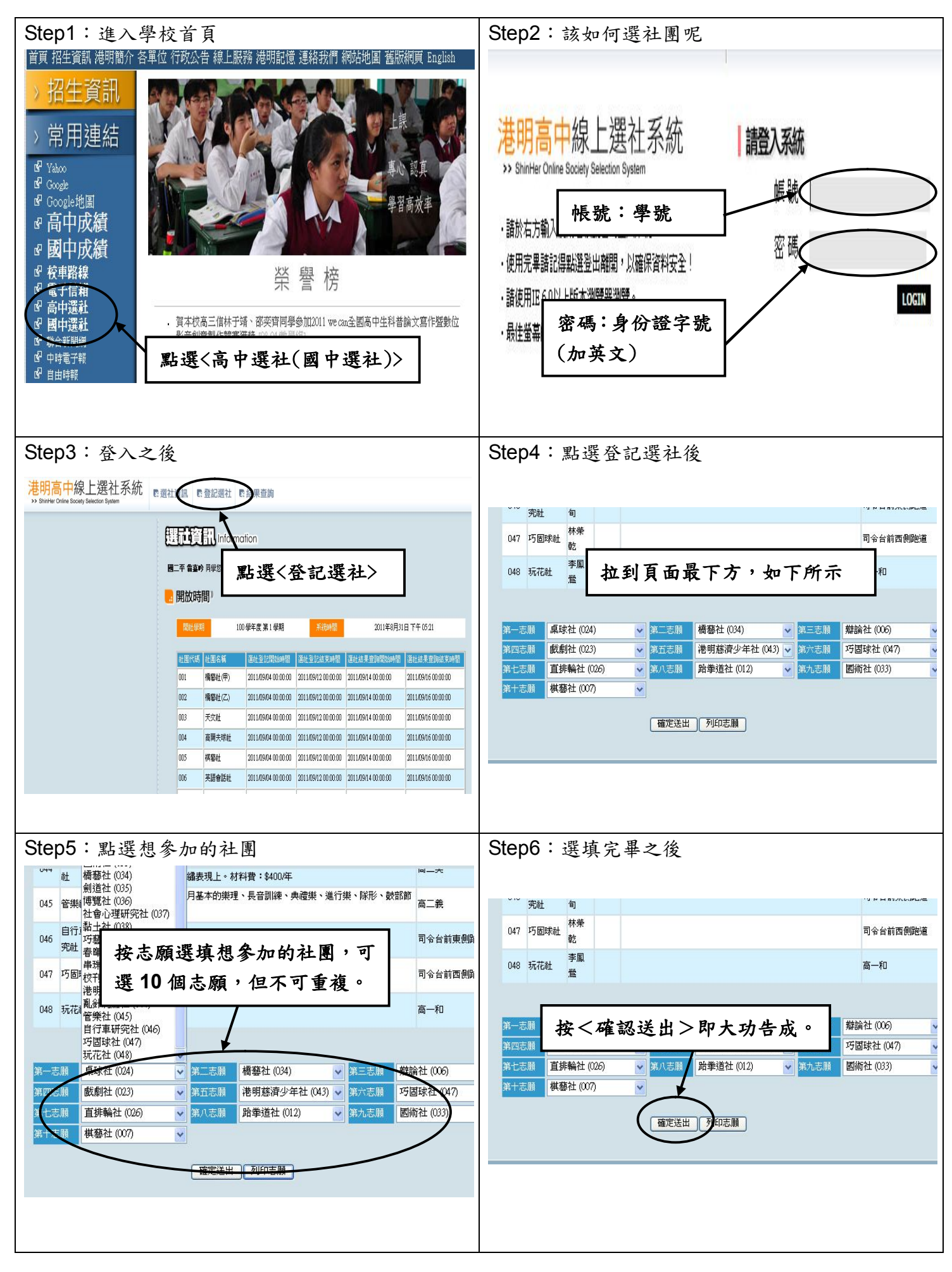